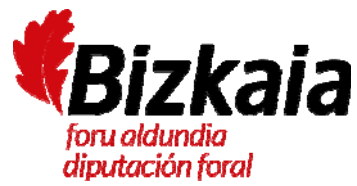

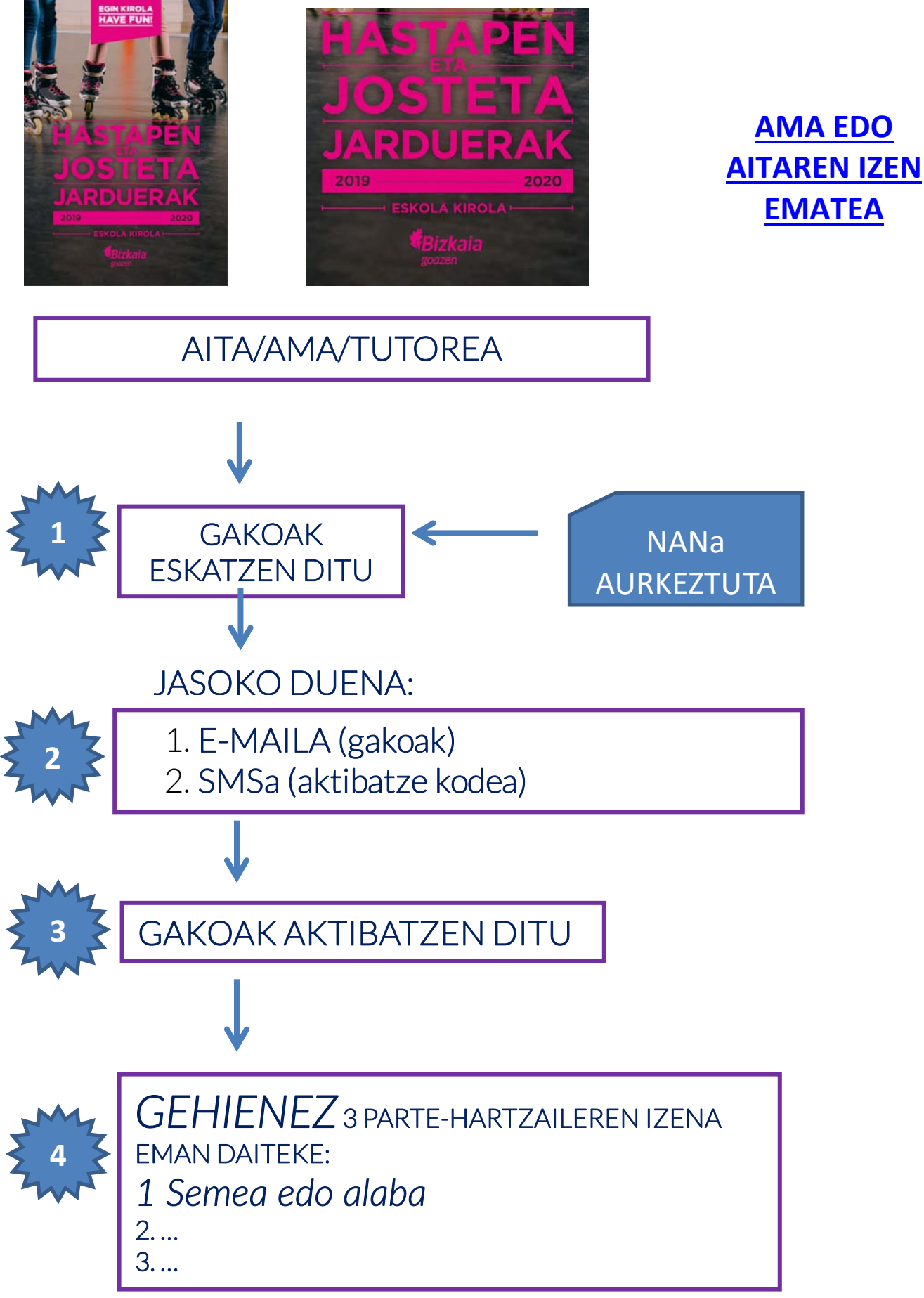

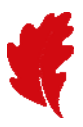

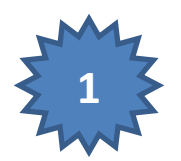

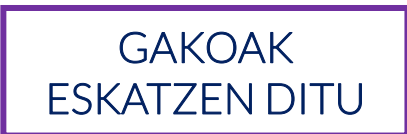

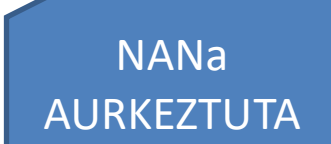

- Aita, ama edo tutorea <u>www.bizkaia.eus/eskolakirola</u> webean sartu behar da
- Nire Eskola Kirola atalean, izena emateko jarraibideak irakurri behar ditu, Aitak/Amak atalean

| Eskola Kirola 🖉 Nortz<br>Deporte Escolar gara                              | uk E<br>? | Skola Kirola<br>Programa                                                                                                    | Formazioa                                                                                                    | Dibulgazioa                                                                                                    | Arautegia                                                         | Nire Eskola Kirola |
|----------------------------------------------------------------------------|-----------|----------------------------------------------------------------------------------------------------|----------------------------------------------------------------------------------------------------|----------------------------------------------------------------------------------------------------|-------------------------------------------------------------------|--------------------|
| NIRE ESKOLA KIROLA                                                         |           |                                                                                                    |                                                                                                    |                                                                                                    |                                                                   |                    |
| <ul> <li>LOGULLOS PEN JARI         <ul> <li>Erakundeak</li></ul></li></ul> | RAIBIDEAK | Eskola Kirol<br>telefonoa<br>Astelehenetik ost<br>19:00.<br>S 94.441.09.<br>ASFEDEBI:<br>48003 Bibb<br>S ek.kudeak<br>Extraneta behar b<br>Internet Exp<br>1024*768 ec<br>Zenbait dok<br>Adoberen we | ari buruzko informa<br>iralera, 9:00 - 14:00 eta 1<br>00<br>c/Martin Barua Pikazo<br>o<br>ceta@bizkaia.eus<br>bezala biztaratu ahal izateko g<br>lorer 8 edo berriagoa eta Fire<br>do gehiagoko pantaila-bereizz<br>umentu ikusi ahal izateko ezin<br>eb orrian lor dezakezu. | zio-<br>Laguntza<br>telefonoa<br>6:00 - Astelehenetik<br>Ostralak, 7:30<br>3 901-10 (<br>3 27,<br>utxieneko baldintzak:<br>fox 3.6 edo berriagoa<br>ena<br>bestekoa da Adobe Reader insta | Informatikorako<br>ostegunera, 07:30 - 19:00.<br>- 15:00<br>26 66 | softwarea da, eta  |

- 2. GAKOEN ESKAERA Gakoen eskaera
- Ondoren, hemen egin behar du klik:
- Hurrengo pantailan, markatutakoaren gainean klikatu behar du:

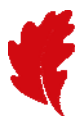

| Eskola Kirola<br>Deporte Escolar | Nortzuk<br>gara?                  | Eskola Kirola<br>Programa             | Formazioa | Dibulgazioa                                              | Arautegia                           | Nire Eskola Kirola |   |
|----------------------------------|-----------------------------------|---------------------------------------|-----------|----------------------------------------------------------|-------------------------------------|--------------------|---|
|                                  | KIROLA                            |                                       |           |                                                          |                                     |                    | 2 |
| GAKOEN ESKAERA                   |                                   |                                       |           |                                                          |                                     |                    |   |
|                                  | Eskatu zure erakundear<br>gakoak. | E <b>RAKUNDEA</b><br>entzako sarbide- |           | <b>AITA/AMA</b><br>Eskatu sarbide-<br>gisa sartu ahal iz | pakoak guraso edo tutore<br>zateko. |                    |   |
| Itzuli                           | Eskae                             | ra                                    |           |                                                          | Eskaera                             |                    |   |

• Eskatutako eremuak bete behar ditu

| GAKOEN ESKAERA                           |                                                      |
|------------------------------------------|------------------------------------------------------|
|                                          | Izartxoa (*) duten eremuak nahitaez bete behar dira. |
| NAN *                                    |                                                      |
| Izena *                                  |                                                      |
| Lehen abizena *                          |                                                      |
| Bigarren abizena *                       |                                                      |
| Jaioteguna *                             |                                                      |
| Sexua *                                  | © Gizonezkoa     © Emakumezkoa                       |
| Provincia *                              | BIZKAIA -                                            |
| Bizi den udalerria *                     | ·                                                    |
| Emaila *                                 |                                                      |
| Telefono Mugikorra *                     |                                                      |
| NANaren fotokopia / argazkia *           | Examinar No se ha seleccionado ningún archivo.       |
| Eskola kirolari buruzko informazioa jaso |                                                      |
| Bidali Itzuli                            |                                                      |

Eremu guztiak (izartxoa dutenak) nahitaezkoak dira; gainera, eskatzailearen (aita, ama edo tutorea) argazkia edo NANaren fotokopia erantsi behar da.

- *Pertsona baten NANa aurretik ere sartuta badago* aplikazioan, aplikazio informatikoak automatikoki beteko ditu gainerako datuak.
- Datuetakoren bat okerra balitz, harremanetan jarri behar du Eskola Kirolarekin.

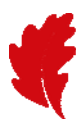

| GAKOEN ESKAERA                           |                                                                                       |                                                |
|------------------------------------------|---------------------------------------------------------------------------------------|------------------------------------------------|
| <b>b</b> Daturen bat okerra              | bada, jarri harremanetan Eskola Kirolaren Atalarekin: <u>ek.kudeaketa@bizkaia.eus</u> |                                                |
|                                          | Izartxo                                                                               | oa (*) duten eremuak nahitaez bete behar dira. |
| NAN *                                    |                                                                                       |                                                |
| Izena *                                  |                                                                                       |                                                |
| Lehen abizena *                          |                                                                                       |                                                |
| Bigarren abizena *                       |                                                                                       |                                                |
| Jaioteguna *                             |                                                                                       |                                                |
| Sexua *                                  | Gizonezkoa                                                                            |                                                |
| Provincia *                              | BIZKAIA                                                                               |                                                |
| Bizi den udalerria *                     | PORTUGALETE                                                                           |                                                |
| Emaila *                                 |                                                                                       |                                                |
| Telefono Mugikorra *                     |                                                                                       |                                                |
| NANaren fotokopia / argazkia *           | Examinar No se ha seleccionado ningún archivo.                                        |                                                |
| Eskola kirolari buruzko informazioa jaso |                                                                                       |                                                |
| Bidali Itzuli                            |                                                                                       |                                                |

- Eremu guztiak ondo bete eta dokumentua (NANaren *argazkia* edo fotokopia) erantsiz gero, jarraian dagoen pantaila agertuko da.
- Gehienez ere 24 ORDUKO EPEAN, erabiltzailea eta pasahitza jasoko ditu eskatzaileak, parte-hartzaileak inskribatu ahal izateko.

| PASAHITZ ESKAERA AMAITU DA                                                                                                    |  |
|----------------------------------------------------------------------------------------------------|--|
| Eskaera ondo bidali da. Zure eskaera prozesatzen denean, mezu elektroniko batean jasoko dituzu zure erabiltzaile izena eta pasahitza, 24 ordu igaro baino lehen. |  |
| Itzuli                                                                                                    |  |

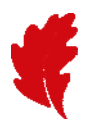

## JASOKO DUENA:

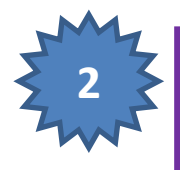

- E-MAILA (gakoak)
   SMSa (aktibatze-kodea)
- Arestian adierazitako epe horren barruan, e-mail bat jasoko du, eta, barruan:
  - o erabiltzailea, pasahitza eta kontua aktibatzeko esteka bat

| Automa Mentale                                                                                                    | Eskola Kiroleko Gakoen Eskaera / Deporte Escolar Solicitud Claves - Mensaje (HTML)                                                                                                    |                                                                                                    |
|----------------------------------------------------------------------------------------------------|----------------------------------------------------------------------------------------------------|----------------------------------------------------------------------------------------------------|
| tonorar<br>Carreo no deseado - Eliminar<br>Eliminar<br>Eliminar                                                                                                    | Mover a 1 Al jefe Al jefe Al j | Arcar como Categorizar Seguimiento no leido Escuionar - 2000 - 2000 - 20 |
| re: Eskola.kirola <ek.kudeaketa@bickaia.eus><br/>larai</ek.kudeaketa@bickaia.eus>                                                                                                    |                                                                                                    | Ervitaito et. miércoles 17/00/2016 15:                                                                                                    |
| sunto: Eskola Kiróleko Gakoen Eskaera / Deporte Escolar Sonotud Clave                                                                                                    | INTERNETEN BIDEZ<br>IZENA EMATEKO<br>PROGRAMARAKO SARBIDEA                                                                                                    |                                                                                                    |
|                                                                                                    | ACCESO AL PROGRAMA<br>DE INSCRIPCION A TRAVES DE<br>INTERNET                                                                                                    |                                                                                                    |
|                                                                                                    |                                                                                                    |                                                                                                    |
| Honako hauek dira zure sarbide-gakoak, denbe<br>Le informamos que sus claves de acceso al programa de i                                                                                                    | raldirako inskripzio programan sartzeko Internet hidez<br>scripción a través de Internet para la temporada 'son la                                                                                                    | s siguientes                                                                                                    |
|                                                                                                    |                                                                                                    |                                                                                                    |
|                                                                                                    |                                                                                                    |                                                                                                    |
| ERABILTZAILEA / USUARIO                                                                                                    |                                                                                                    |                                                                                                    |
| erabiltzailea / usuario<br>10020536                                                                                                    |                                                                                                    |                                                                                                    |
| ERABILTZAILEA / USUARIO<br><b>10020536</b><br>PASAHITZA / PASSWORD                                                                                                    |                                                                                                    |                                                                                                    |
| ERABILTZAILEA / USUARIO<br>10020536<br>PASAHITZA / PASSWORD<br>302E32                                                                                                    |                                                                                                    |                                                                                                    |
| ERABILTZAILEA / USUARIO<br>10020536<br>PASAHITZA / PASSWORD<br>302E32                                                                                                    |                                                                                                    |                                                                                                    |
| ERABILTZAILEA / USUARIO<br>10020536<br>PASAHITZA / PASSWORD<br>302E32<br>Zure kontua aktibus behar duzu SMS bidez bidali dizugu                                                                                                    | aktibatze kodea erabilita                                                                                                    |                                                                                                    |
| ERABILTZAILEA / USUARIO<br>10020536<br>PASAHITZA / PASSWORD<br>302E32<br>Zure kontua aktibar behar duzu SMS bidez bidali dizugu<br>Kontua aktibar                                                                                                    | aktibatze kodea erabilita.                                                                                                    |                                                                                                    |
| ERABILTZAILEA / USUARIO<br>10020536<br>PASAHITZA / PASSWORD<br>302E32<br>Zure kontua aktibatu behar duzu SMS bidez bidali dizugu<br>Kontua aktibatu<br>Tiene que activar su cu ita con el código de activación qu                                                                                                    | aktibatze kodea erabilita:<br>e le hemos enviado por SMS:                                                                                                    |                                                                                                    |
| ERABILTZAILEA / USUARIO<br>10020536<br>PASAHITZA / PASSWORD<br>302E32<br>Zure kontua aktibia behar duzu SMS bidez bidali dizugu<br>Kontua aktibia behar duzu SMS bidez bidali dizugu<br>Kontua aktibia behar duzu SMS bidez bidali dizugu<br>Kontua aktibia behar duzu SMS bidez bidali dizugu<br>Kontua aktibia behar duzu SMS bidez bidali dizugu | aklibatze kodea erabilita:<br>e le hemos enviado por SMS:                                                                                                    |                                                                                                    |

• Gainera, SMS bat bidaliko zaio eskatzaileari, aktibatze-kodea duela:

Eskola Kiroleko kontua aktibatzeko kodea: 20158EF / Código de activación para activar la cuenta de Deporte Escolar: 20158EF

Oharra: kontua aktibatu arte ezingo da sartu.

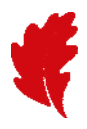

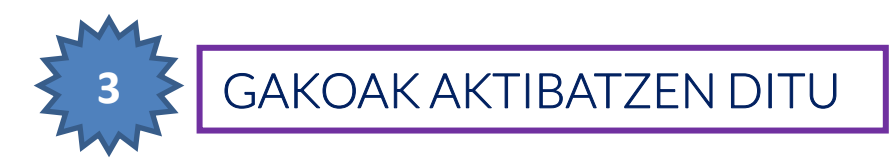

• Eskatzaileak e-mailean dagoen Kontua aktibatu esteka klikatu behar du.

| Intensaje                                                                                                    |                                                                                                    |                                                 |                                          |                                                                                                    |                                                |                        |                              | A 6  |
|----------------------------------------------------------------------------------------------------|----------------------------------------------------------------------------------------------------|-------------------------------------------------|------------------------------------------|----------------------------------------------------------------------------------------------------|------------------------------------------------|------------------------|------------------------------|------|
| orar 🗙                                                                                                    | Responder Responder Respon | A Mover a 1 A A A A A A A A A A A A A A A A A A | Atjete -<br>Listo -<br>Crear nuevo V     | Mover                                                                                                    | Asignar Marcar como Ca<br>directiva * no leido | itegorizar Seguimiento | Traducir<br>Seleccionartar - | 200m |
| Eliminas                                                                                                    | Responder                                                                                                    | Patos sáp                                       | idai I                                   | a Mover                                                                                                    | Etiqueta                                       |                        | Edición                      | Zoom |
| Eskola Kiroleko Ga                                                                                                    | skoen Eskaera / Deporte Escolar Solicitud Claves                                                                                                    | PR                                              | INTERNETEN<br>IZENA EMAT<br>OGRAMARAKO   | BIDEZ<br>EKO<br>SARBIDEA                                                                                                    |                                                |                        |                              | 1214 |
|                                                                                                    |                                                                                                    | DE                                              | ACCESO AL PRO<br>NSCRIPCION A<br>INTERNE | DGRAMA<br>TRAVES DE<br>T                                                                                                    |                                                |                        |                              |      |
| nako hauek dira zure<br>informamos que sus                                                                                              | sarbide-gakoak, denbo<br>claves de acceso al programa de in                                                                                                    | raldirako inskripzio                            | programan sartze<br>le Internet para la  | ko Internet bidez                                                                                                    | son las siguiente                              | 15                     |                              |      |
| transferrences dense andere .                                                                                                    |                                                                                                    |                                                 |                                          | and the second second se | and the second second                          |                        |                              |      |
|                                                                                                    |                                                                                                    | iscipcion a dares a                             |                                          |                                                                                                    |                                                |                        |                              |      |
|                                                                                                    |                                                                                                    | iscipcion a dates a                             |                                          | 50                                                                                                    |                                                |                        |                              | _    |
| ERABILTZAIL                                                                                                    | EA / USUARIO                                                                                                    |                                                 |                                          | 50<br>                                                                                                    |                                                |                        |                              | -    |
| ERABILTZAIL                                                                                                    | EA / USUARIO                                                                                                    |                                                 |                                          |                                                                                                    |                                                |                        |                              | -    |
| ERABILTZAIL<br>10020536                                                                                                    | EA / USUARIO                                                                                                    |                                                 |                                          |                                                                                                    | 0                                              |                        |                              |      |
| ERABILTZAIL<br>10020536<br>PASAHITZA /                                                                                                  | EA / USUARIO<br>S<br>PASSWORD                                                                                                    |                                                 |                                          |                                                                                                    |                                                |                        |                              |      |
| ERABILTZAIL<br>10020536<br>PASAHITZA /                                                                                                  | EA / USUARIO<br>S<br>PASSWORD                                                                                                    |                                                 |                                          |                                                                                                    |                                                |                        |                              |      |
| ERABILTZAIL<br>10020536<br>PASAHITZA /<br>302E32                                                                                        | EA / USUARIO<br>B<br>PASSWORD                                                                                                    |                                                 |                                          |                                                                                                    |                                                |                        |                              |      |
| ERABIL TZAIL<br>10020536<br>PASAHITZA /<br>302E32                                                                                       | EA / USUARIO<br>B<br>PASSWORD                                                                                                    |                                                 |                                          |                                                                                                    |                                                |                        |                              |      |
| ERABIL TZAIL<br>10020536<br>PASAHITZA /<br>302E32                                                                                       | EA / USUARIO<br>PASSWORD                                                                                                    | n aktibatze kodea eri                           | abilita                                  |                                                                                                    |                                                |                        |                              | -    |
| ERABIL TZAIL<br>10020536<br>PASAHITZA /<br>302E32<br>ure kontua aktibatu<br>ontua aktibatu                                              | EA / USUARIO<br>PASSWORD                                                                                                    | n aktibatze kodea era                           | abilita                                  |                                                                                                    |                                                |                        |                              | -    |
| ERABIL TZAIL<br>10020536<br>PASAHITZA /<br>302E32<br>Je kontua aktibatu kontua aktibatu kontua aktibatu                                 | EA / USUARIO<br>PASSWORD                                                                                                    | a aktibatze kodea en                            | abilita:                                 |                                                                                                    |                                                |                        |                              |      |
| ERABIL TZAIL<br>10020536<br>PASAHITZA /<br>302E32<br>ure kontua aktibatu kontua aktibatu<br>ene que activar su cue                      | EA / USUARIO<br>PASSWORD                                                                                                    | n aklibatze kodea en                            | abilita<br>por SMS.                      |                                                                                                    |                                                |                        |                              |      |
| ERABIL TZAIL<br>10020536<br>PASAHITZA /<br>302E32<br>ure kontua aktibatu k<br>ontua aktibatu<br>ene que activar su cue<br>ctivar cuenta | EA / USUARIO<br>PASSWORD                                                                                                    | n aktibatze kodea era<br>e le hemos enviado     | abilita<br>1 por SMS:                    |                                                                                                    |                                                |                        |                              |      |
| ERABILTZAIL<br>10020536<br>PASAHITZA /<br>302E32<br>ure kontua aktibatu k<br>contua aktibatu<br>ene que activar su cue<br>ctivar cuenta | EA / USUARIO<br>PASSWORD<br>her duzu SMS bidez bidali dizugun                                                                                                    | a aktibatze kodea en                            | abilita:                                 |                                                                                                    |                                                |                        |                              |      |

| Eskola Kirola     | Nortzuk<br>gara?    | Eskola Kirola<br>Programa | Formazioa | Dibulgazioa | Arautegia            | Nire Eskola Kirola           |       |
|-------------------|---------------------|---------------------------|-----------|-------------|----------------------|------------------------------|-------|
| NIRE ESKOLA K     |                     | rograma                   |           |             |                      |                              | 2     |
| GAKOEN ETA AKTIE  | ATZE-KODEAREN ESKAI | ERA                       |           |             |                      |                              |       |
|                   |                     |                           |           |             | Izartxoa (*) duten e | remuak nahitaez bete behar d | lira. |
| Aktibatze-kodea * |                     |                           |           |             |                      |                              |       |
| Bidali Itzuli     |                     |                           |           |             |                      |                              |       |

• Okerreko kodea sartuz gero, mezu hau agertuko zaio:

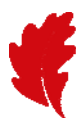

| Eskola Kirola<br>Deporte Escolar | Nortzuk<br>gara?                              | Eskola Kirola<br>Programa | Formazioa | Dibulgazioa | Arautegia            | Nire Eskola Kirola               |
|----------------------------------|-----------------------------------------------|---------------------------|-----------|-------------|----------------------|----------------------------------|
| NIRE ESKOLA K                    | IROLA                                         |                           | 2         |             |                      |                                  |
| GAKOEN ETA AKTIBJ                | ATZE-KODEAREN ESKAI<br>tibatze-kodea okerra d | ERA<br>a.                 |           |             |                      |                                  |
| Aktibatze-kodea *                |                                               |                           | _         |             | Izartxoa (*) duten e | remuak nahitaez bete behar dira. |
| Bidali Itzuli                    |                                               |                           |           |             |                      |                                  |

Kode zuzena sartuz gero, pantaila hau agertuko zaio:

.

| Eskola Kirola 🦉<br>Deporte Escolar                            | Nortzuk<br>gara?                         | Eskola Kirola<br>Programa          | Formazioa                    | Dibulgazioa | Arautegia | Nire Eskola Kirola |  |
|---------------------------------------------------------------|------------------------------------------|------------------------------------|------------------------------|-------------|-----------|--------------------|--|
|                                                               | ROLA                                     |                                    |                              |             |           |                    |  |
| GAKOEN ETA AKTIBAT<br>Aktibatze-kodea zuze<br>Inskriba zaitez | ZE-KODEAREN ESKAE<br>da. Dagoeneko webea | RA<br>n sar zaitezke zure erabiltz | zaile izena / gakoa erabiliz |             |           |                    |  |

• Inskriba zaitez botoia klikatzean, aplikazioak Nire Eskola Kirola aplikazioaren lehenengo orrira eramango du.

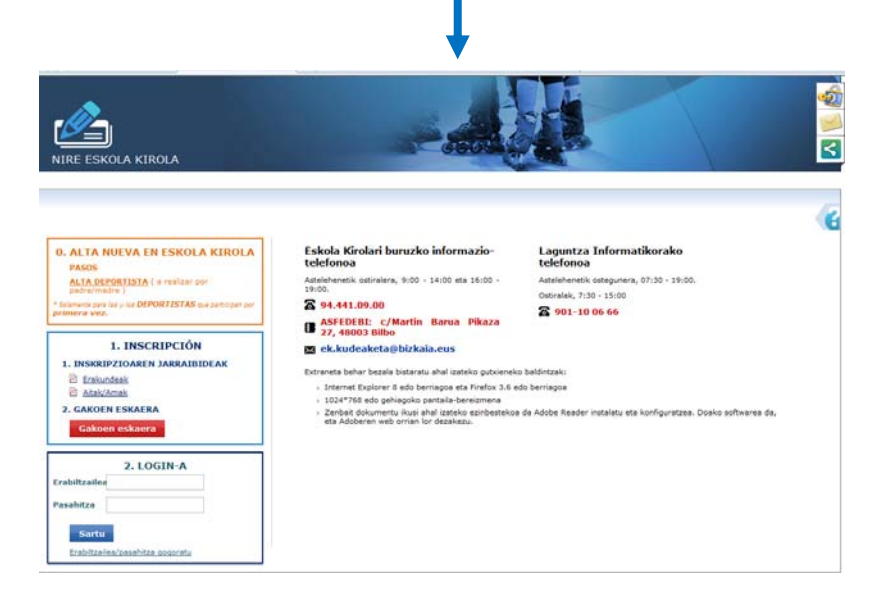

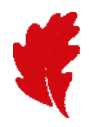

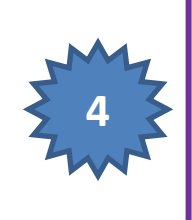

2. ... 3. ...

## GEHIENEZ 3 PARTE-HARTZAILEREN IZENA EMAN DAITEKE: 1 Semea edo alaba

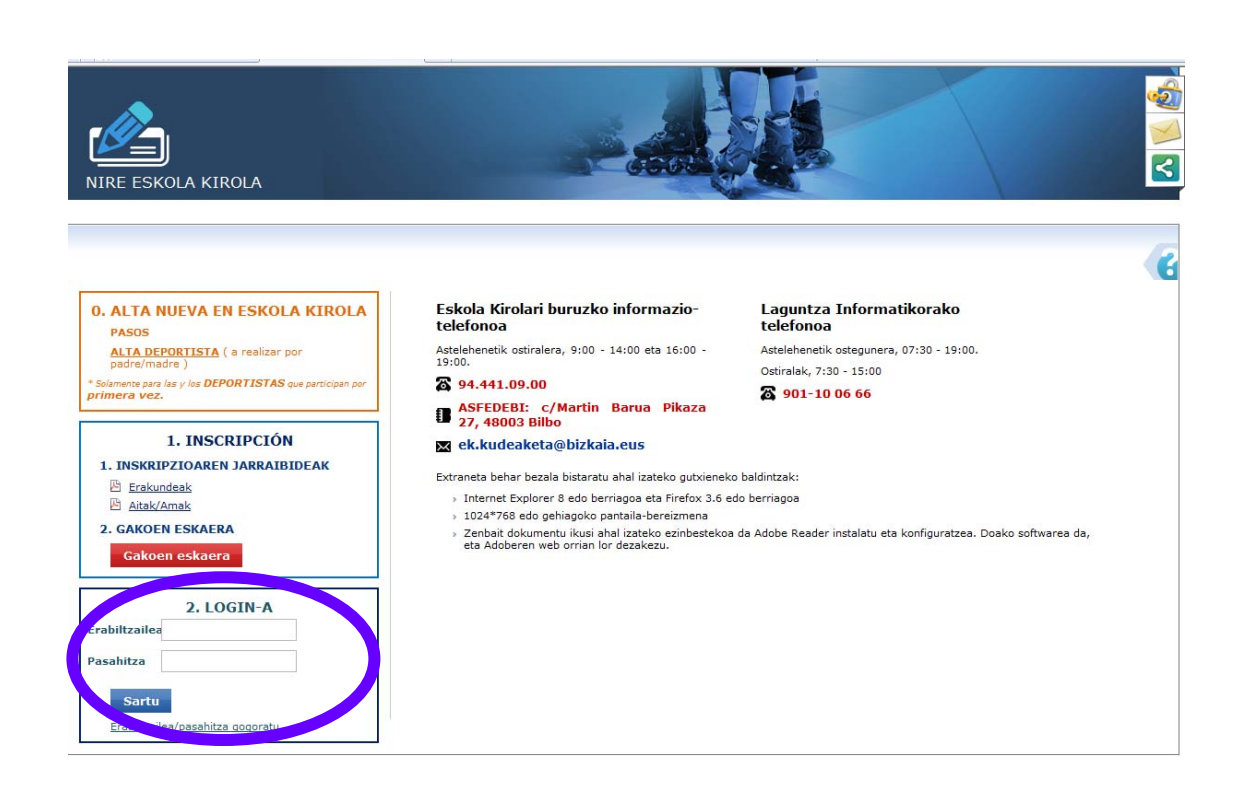

• Eskatzaileak bere erabiltzailea eta pasahitza sartu behar ditu.

## 3. LOGIN-A

| Erabi | ltzailea | _     |
|-------|----------|-------|
| Pasał | nitza    | ••••• |
|       | Sart     | u     |

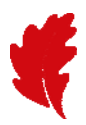

• Nahi duen aukera hautatu behar du.

| Eskola Kirola<br>Deporte Escolar | Nortzuk<br>gara?                                                                                 | Eskola Kirola<br>Programa                                        | Formazioa | Dibulgazioa                  | Arautegia                                  | Nire Eskola Kirola |
|----------------------------------|--------------------------------------------------------------------------------------------------|------------------------------------------------------------------|-----------|------------------------------|--------------------------------------------|--------------------|
|                                  | IROLA                                                                                            |                                                                  |           |                              |                                            |                    |
| ERABILTZAILEAREN                 | N DATUAK                                                                                         |                                                                  |           |                              |                                            |                    |
| HASIBERRIENTZAK                  | O ETA AISIALDIRAKO IZ                                                                            | EN-EMATEAK                                                       |           |                              |                                            |                    |
|                                  | Inskripzioak kon<br>aldatu                                                                       | tsultatu edo<br>nahi dituzu?                                     |           | Beste jaro<br>inskribatu     | luera batean<br>nahi duzu?                 |                    |
|                                  | Jarduerak kontsultatu gen<br>eta parte-hartzaileen<br>dokumentazioaren aldaketa<br>Kontsulta eta | takarien arabera,<br>eta haien<br>ik eta bajak egin.<br>Aldaketa |           | Oraingo kanpa<br>alta hartu. | inarako jarduera batean<br>ardueraren alta | /                  |

• Parte-hartzaileak zer jardueratan inskribatu nahi dituen aukeratu behar du (ikusi hastapen- eta jolas-jardueren koadroa, jakiteko zer jardueratan eman daitekeen izena)

| JARDUERA PARTE-H/        | NRTZAILEAK                                             |                       |
|--------------------------|--------------------------------------------------------|-----------------------|
|                          |                                                        | Izartxoa (*) duten er |
| Federazioa/Modalitatea * | BIZKAIKO BELA FEDERAZIOA                               | •]                    |
| Kirol-jarduera *         | BELA (HASTAPENA)                                       | •                     |
| Ekitaldia *              |                                                        | •                     |
| Ekitaldiaren data        | BELAKO KURTSO AURRERATUA<br>BELAKO HASTAPENEKO KURTSOA |                       |

• «Parte-hartzaileak erlaitzean inskribatu behar dira jardueran parte hartuko duten pertsonak, horretarako «Alta» botoia erabiliz.

| FRABILITZATI FAREN DATIJAK                                                                                                    |
|----------------------------------------------------------------------------------------------------|
|                                                                                                    |
|                                                                                                    |
| Jarduera: BELAKO KURTSO AURRERATUA - Lehenengo ekitaldiaren gutxi gorabeherako data: 2016/09/11                                        |
|                                                                                                    |
| JARDUERA PARTE-HARTZAILEAK                                                                                                    |
|                                                                                                    |
| ▲ Lardueran zehar edozein aldaketa jakinarazteko, edo istrinuren bat gertatuz gero, parte-bartzaile bakoitzaren telefono mugikorra eta |
| Uhelbide elektronikoa aitarenak, amarenak edo tutorearenak izan behar dira.                                                            |
|                                                                                                    |
|                                                                                                    |
| Parte-hartzaileak                                                                                                    |
| * Id Izena Esleipena                                                                                                    |
|                                                                                                    |
| Test                                                                                                    |
| Аштекоа                                                                                                    |

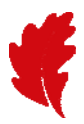

• Inskripzio bakoitzean gehienez ere hiru parte-hartzailek eman dezakete izena:

| ERABILTZAILEAREN DATUAK                                                                        |          |  |
|------------------------------------------------------------------------------------------------|----------|--|
|                                                                                                |          |  |
| Jarduera: CURSO AVANZADO VELA -eu - Lehenengo ekitaldiaren gutxi gorabeherako data: 2016/09/11 |          |  |
| 📰 Parte-hartzailea hautatu                                                                     |          |  |
| Aukeratutako parte-hartzaileak                                                                 |          |  |
| Izena                                                                                          | Erlazioa |  |
| 1                                                                                              |          |  |
| 2                                                                                              |          |  |
| 3                                                                                              |          |  |
| Itzuli Gorde                                                                                   |          |  |

- «Parte-hartzailea hautatu» botoia erabiliz jarduerako parte-hartzaileak gehitzen dira.
  - Aurretik Eskola Kirolean parte hartu duten pertsonak badira, bilaketa-eremuak (NANa, izena, abizenak, etab.) erabiliz aurkitu daitezke. Bat datozen eremuak beheko zerrendan agertuko dira, eta haietako bat aukeratu daiteke.
  - o **Izena emango duen pertsonak aurretik ez badu Eskola Kirolean parte hartu**, «Pertsona gehitu» botoia erabiliz gehitu daiteke.

| ERABILTZAILEAREN DATUAK    | [                                                                      |                                                       |                                 |                             |                 |  |  |
|----------------------------|------------------------------------------------------------------------|-------------------------------------------------------|---------------------------------|-----------------------------|-----------------|--|--|
|                            |                                                                        |                                                       |                                 |                             |                 |  |  |
| Jarduera: CURSO AVANZADO   | O VELA -eu - Lehenengo ekitaldiarer                                    | n gutxi gorabeherako data: 201                        | 6/09/11                         |                             |                 |  |  |
|                            |                                                                        |                                                       |                                 |                             |                 |  |  |
| Bilatzen ar<br>pertsona be | i zinen pertsona aurkitu ez badı<br>erri bat gehitu dezakezu 'Pertsona | uzu, jarritako filtroa berriku<br>gehitu' botoiarekin | si beharko duzu. Horrela ere pe | rtsona aurkitzen ez baduzu, |                 |  |  |
|                            |                                                                        |                                                       |                                 |                             |                 |  |  |
| PARTE-HARTZAILEAREN DATUAK |                                                                        |                                                       |                                 |                             |                 |  |  |
| Identifikatzailea          | 9970363                                                                | NANa                                                  |                                 |                             |                 |  |  |
| Jaiotza-urtea              |                                                                        |                                                       |                                 |                             |                 |  |  |
| Izena                      |                                                                        | 1. deitura                                            |                                 |                             |                 |  |  |
| 2. deitura                 |                                                                        |                                                       |                                 |                             |                 |  |  |
| Bilatu                     |                                                                        |                                                       |                                 |                             |                 |  |  |
| Pertsonak                  |                                                                        |                                                       |                                 |                             |                 |  |  |
| NANa I                     | zena                                                                   | Jaioteguna                                            | Probintzia                      | Egoitza-udalerria           |                 |  |  |
|                            |                                                                        | 1998/01/24                                            | BIZKAIA                         | BILBAO                      | P 🔊             |  |  |
|                            |                                                                        |                                                       |                                 |                             | Pertsona gehitu |  |  |
| Itzuli Gorde               |                                                                        |                                                       |                                 |                             |                 |  |  |
|                            |                                                                        |                                                       |                                 |                             |                 |  |  |

• Gorde botoia sakatzerakoan adierazi behar da zer erlazio dagoen izen-ematea egiten duen pertsonaren artean eta jardueran parte hartzeko aukeratuko pertsonaren artean, menu zabalgarrian agertzen diren aukeren artetik bat hartuta: Ama, Aita, Tutorea, Beste bat

| ERABILITZAILEAREN DATUAK  Jarduera: CURSO AVANZADO VELA - eu - Lehenengo ekitaldiaren gutxi gorabeherako data: 2016/09/11  Parte-hartzailearekiko erlazioa Arina Aria Tutorea Beste bat  Identifikatzailea 9970363 NANa Jaiotza-urtea Izena 2. deitura                                                                                                    |                            |                                   |                                   |            |                   |   |
|----------------------------------------------------------------------------------------------------|----------------------------|-----------------------------------|-----------------------------------|------------|-------------------|---|
| Jarduera: CURSO AVANZADO VELA - eu - Lehenengo ekitaldiaren gutxi gorabeherako data: 2016/09/11     Parte-hartzailearekiko erlazioa     Ama   Ata   Tutorea   Beste bat     Identifikatzailea   9970363   NANa     Jaiotza-urtea   Izena   1. deitura     2. deitura     Biatu                                                                                                    | ERABILTZAILEAREN DATUAK    |                                   |                                   |            |                   |   |
| Jarduera: CURSO AVANZADO VELA -eu - Lehenengo ekitaldiaren gutxi gorabeherako data: 2016/09/11     Parte-hartzailearekiko erlazioa     Ama   Aita   Tutorea   Beste bat     Identifikatzailea   9970363   NANa     Jaiotza-urtea   Izena   1. deitura     2. deitura     Biatu                                                                                                    |                            |                                   |                                   |            |                   |   |
| Jarduera: CURSO AVANZADO VELA -eu - Lehenengo ekitaldiaren gutxi gorabeherako data: 2016/09/11   Parte-hartzailearekiko erlazioa   Ama<br>Aita<br>Tutorea<br>Beste bat     PARTE-HARTZAILEAREN DATUAK   Identifikatzailea   9970363   NANa   Jaiotza-urtea   Izena   2. deitura     Bilatu                                                                                                    |                            |                                   |                                   |            |                   |   |
| Parte-hartzailearekiko erlazioa     Ama   Aita   Tutorea   Beste bat     Identifikatzailea   970363   NANa     Iaiotza-urtea   Izena   1. deitura     1. deitura     1. deitura     1. deitura     1. deitura     1. deitura     1. deitura     1. deitura     1. deitura     1. deitura                                                                                                    | Jarduera: CURSO AVANZADO   | VELA -eu - Lehenengo ekitaldiaren | gutxi gorabeherako data: 2016/09/ | 11         |                   |   |
| Parte-hartzailearekiko erlazioa     Ama   Aita   Tutorea   Beste bat     Identifikatzailea   9970363   NANa     Identifikatzailea   9970363   NANa     Identifikatzailea   9970363   NANa     Identifikatzailea   9970363   NANa     Identifikatzailea   9970363   NANa     Identifikatzailea   9970363   NANa     Identifikatzailea   9970363   NANa     Identifikatzailea   9970363   NANa     Identifikatzailea   9970363   NANa     Identifikatzailea   9970363   NANa     Identifikatzailea   9970363   NANa     Identifikatzailea   9970363   NANa     Identifikatzailea     9970363   NaNa     Identifikatzailea     1. deitura     Identifikatzailea     Identifikatzailea     1. deitura     Identifikatzailea     Identifikatzailea     Identifikatzailea     Identifikatzailea     Identifikatzailea     Identifikatzailea    <                                                                                                    |                            |                                   |                                   |            |                   |   |
| Ama   Aita   Tutorea   Beste bat     Identifikatzailea   9970363   NANa     Jaiotza-urtea   Izena   1. deitura     1. deitura     Bilatu                                                                                                    | Parte-hartza               | ailearekiko erlazioa              | <b>• •</b>                        |            |                   |   |
| Atte<br>Tide     Atte<br>Tide       PARTE-HARTZAILEAREN DATUAK     Tide       Identifikatzailea     9970363     NANa       Jaiotza-urtea     G     Image: Comparison of the second of the second                                                                                                    |                            | Ama                               |                                   |            |                   |   |
| PARTE-HARIZALLEAREN DATUAR     Beste bat       Identifikatzailea     9970363     NANa       Jaiotza-urtea     Image: Comparison of the second of the second o                                                                                                  |                            | Tutorea                           |                                   |            |                   |   |
| Identifikatzailea9970363NANaJaiotza-urteaIIzenaI. deitura1. deituraI. deitura2. deituraI. deituraBilatu                                                                                                    | PARTE-HARTZAILEAREN DATUAK | Beste bat                         |                                   |            |                   |   |
| Jaiotza-urtea     Image: Comparison of the second of the second of the sec                           | Identifikatzailea          | 9970363                           | NANa                              |            |                   |   |
| Izena 1. deitura 1. deitura 2. deitura 18. deitura 19. deitura 19. | Jaiotza-urtea              |                                   |                                   |            |                   |   |
| 2. deitura<br>Bilatu                                                                                                    | Izena                      |                                   | 1 deitura                         |            |                   |   |
| 2. detura<br>Bilatu                                                                                                    |                            |                                   |                                   |            |                   |   |
| Bilatu                                                                                                    | 2. deitura                 |                                   |                                   |            |                   |   |
|                                                                                                    | Bilatu                     |                                   |                                   |            |                   |   |
| Pertsonak                                                                                                    | Pertsonak                  |                                   |                                   |            |                   |   |
| NANa Izena Jaioteguna Probintzia Egoitza-udalerria                                                                                                    | NANa Iz                    | ena                               | Jaioteguna                        | Probintzia | Egoitza-udalerria |   |
|                                                                                                    |                            |                                   | 1998/01/24                        | BIZKAIA    | BUBAO             | 0 |
|                                                                                                    |                            |                                   |                                   |            |                   | 2 |
| Itzuli Gorde                                                                                                    | Itzuli Gorde               |                                   |                                   |            |                   |   |

• Erlazioa aukeratu eta «Gorde» botoia sakatu behar da.

Parte-hartzaileen zerrenda ontzat emateko, izena ematen dutenen arteko bat, gutxienez, izen-ematea egiten duenaren **Semea edo alaba** izan behar da.

Baldintza hori betetzen ez bada, mezu hau agertuko da:

| ERABILTZAILEAREN DATUAK                                                                                         |             |   |
|----------------------------------------------------------------------------------------------------|-------------|---|
|                                                                                                    |             |   |
| Jarduera: CURSO AVANZADO VELA - eu - Lehenengo ekitaldiaren gutxi gorabeherako data: 2016/09/11                 |             |   |
| Ezin da taldea gorde, taldeko parte-hartzaileren batek aitarekiko, amarekiko edo tutorearekiko lotura eduki beh | ar duelako. |   |
| E Parte-hartzailea hautatu                                                                                      |             |   |
| Aukeratutako parte-hartzaileak                                                                                  |             |   |
| Izena                                                                                                    | Erlazioa    |   |
| 1                                                                                                    | Beste bat   | ₩ |
| 2                                                                                                    |             |   |
| 3                                                                                                    |             |   |
| Itzuli Gorde                                                                                                    |             |   |

• Parte hartzaileen izen-ematea grabatu ondoren, honela geratuko da pantaila:

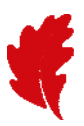

| ERABILTZAILEAREN DATUAK                                                                                                    |                    |          |
|----------------------------------------------------------------------------------------------------|--------------------|----------|
|                                                                                                    |                    |          |
| Jarduera: CURSO AVANZADO VELA -eu - Lehenengo ekitaldiaren gutxi gorabeherako data: 2016/09/11                                                                                                 |                    |          |
| JARDUERA PARTE-HARTZAILEAK                                                                                                    |                    |          |
| Jardueran zehar edozein aldaketa jakinarazteko, edo istripuren bat gertatuz gero, parte-hartzaile bakoitzaren te<br>helbide elektronikoa aitarenak, amarenak edo tutorearenak izan behar dira. | lefono mugikorra e | sta      |
| 🗮 Alta                                                                                                    |                    |          |
| Parte-hartzaileak                                                                                                    |                    |          |
| * Id Izena                                                                                                    | Esleipena          |          |
|                                                                                                    |                    | 🔎 🍠 🛱    |
|                                                                                                    |                    | P 🔊 🖞    |
| Itzuli                                                                                                    |                    | Aurrekoa |

## OHARRA: Ezin da erantsi jardueran aurretik izena emanda dagoen inor.

| ERABILTZAILEAREN DATUAK                                  |                                      |      |                            |            |                   |     |  |
|----------------------------------------------------------|--------------------------------------|------|----------------------------|------------|-------------------|-----|--|
|                                                          |                                      |      |                            |            |                   |     |  |
|                                                          |                                      |      |                            |            |                   |     |  |
| Jarduera: CURSO AVANZADO                                 | 0 VELA - eu - Lehenengo ekitaldiaren | gutx | i gorabeherako data: 2016, | 09/11      |                   |     |  |
|                                                          |                                      |      |                            |            |                   | 1   |  |
| Parte-hartzaile hau jadanik inskribatuta dago jardueran. |                                      |      |                            |            |                   |     |  |
|                                                          |                                      |      |                            |            |                   |     |  |
| PARTE-HARTZAILEAREN DATUAK                               |                                      |      |                            |            |                   |     |  |
| Identifikatzailea                                        | 9970363                              | NA   | Va                         |            |                   |     |  |
| Jaiotza-urtea                                            |                                      |      |                            |            |                   |     |  |
| Izena                                                    |                                      | 1. 0 | leitura                    |            |                   |     |  |
| 2. deitura                                               |                                      |      |                            |            |                   |     |  |
| Bilatu                                                   |                                      |      |                            |            |                   |     |  |
| Pertsonak                                                |                                      |      |                            |            |                   |     |  |
| NANa Iz                                                  | zena                                 |      | Jaioteguna                 | Probintzia | Egoitza-udalerria |     |  |
| •                                                        |                                      |      | 1998/01/24                 | BIZKAIA    | BILBAO            | P 🔊 |  |
| Itzuli Gorde                                             |                                      |      |                            |            |                   |     |  |